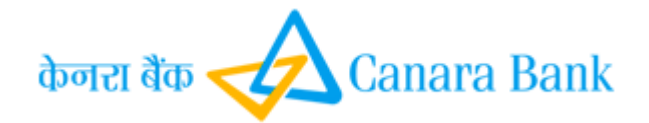

# WEB PORTAL OF CANARITES GRIEVANCE REDRESSAL SYSTEM(CGRS)

# **User Manual**

#### **Document Name**

#### CGRS PACKAGE-- User Manual

### CONTENTS

| 1. Introduction               | 1   |
|-------------------------------|-----|
| 2. URL                        | -1  |
| 3. Login                      | -1  |
| 4. Submit/Raise of grievances | 3   |
| 5. Appealing of grievances    | 4   |
| 6. Tracking for grievances    | - 5 |

This is a confidential document and shall be shared or circulated only among authorized persons within CANARA Bank such as members of team involved in system study, developers, testers, maintenance team, system team, auditors etc.

## 1. Introduction

This document is a property of Canara Bank and should not be circulated to external party without prior approvals of Canara Bank. This document may be circulated to Canara Bank HO wings, Technical Team, AD (In house) IT Wing, Technology Operations Wing, Human Resources Wing.

#### 2. <u>URL</u>

Once the Employee visits the Canara Bank corporate website, there will be a menu to online portal "Canarites Grievance Redressal System"

#### 3. <u>Login</u>

User will be entering his/her Staff ID and captcha for generating OTP. The system will generate OTP and will be sent on registered mobile number of the staff as per HRMS.

| Canarites Grievance Redressal<br>system(CGRS)<br>Login Here/पहां चॉपिन करें<br>Staff ld कर्मकरी परकन संख्य<br>≛<br>Captcha Codel केप्या कोड<br>2 XAM | Canara Bank                                                                                                    |
|----------------------------------------------------------------------------------------------------|----------------------------------------------------------------------------------------------------|
| La capitola Code/ àstar et/s<br>Capitola Code/ àstar et/s<br>2 Xalm<br>Request 017                                                                   | Canarites Grievance Redressal<br>system(CGRS)<br>Login Here/यहां सॉगिन करें<br>Shari ka कर्मनरी प्रायतन संख्या |
| Regrest CTP                                                                                                    | Lapicha Codel केप्या कोड<br>Capicha Codel केप्या कोड<br>े XdJm                                                 |
|                                                                                                    | Rедика 019                                                                                                    |

User has to enter the OTP received on his registered mobile number; Upon successful OTP authentication.

| ×                                                                                                    |
|----------------------------------------------------------------------------------------------------|
| OTP Verification                                                                                               |
| OTP sent to Mobile Number : 91XXXXXX325                                                                        |
| Enlar OTP                                                                                                    |
| VEGY                                                                                                    |
| Not get OTP? Resent OTP                                                                                        |
| Resend in 49 seconds                                                                                           |
| Statistica and a second second second second second second second second second second second second second se |
| Request OTP                                                                                                    |
|                                                                                                    |

Enter the OTP received on his registered mobile number and click verify button to successful OTP authentication.

After login the following menus will be displayed on the screen.

- 1. Submit/Raise Grievance
- 2. Appeal
- 3. Track grievance

| $\checkmark$                                     |   | Canarites Grievance Redressal system(CGRS)                                                                           | <b>2</b> m <b></b> |
|--------------------------------------------------|---|----------------------------------------------------------------------------------------------------|--------------------|
| 😤 Home                                           |   | Dashboard                                                                                                    |                    |
| COMPONENTS                                       |   | Categories covered under CGRS                                                                                        |                    |
| <ul> <li>Raise Grievance</li> </ul>              | ÷ |                                                                                                    |                    |
| Track Grievance                                  |   |                                                                                                    |                    |
| - Appeal Grievance                               |   | NON EXTENSION OF BENEFIT PROVIDED TO EMPLOYEE AS PER BANK                                                            |                    |
|                                                  |   | POLICY/RULES/REGULATIONS                                                                                             |                    |
|                                                  |   |                                                                                                    |                    |
|                                                  |   | Categories not covered under CGRS                                                                                    |                    |
|                                                  |   | GRIEVANCES RELATED TO APS RATING/CONFIDENTIAL REPORTS NOT COVERED UNDER THE POLICY.                                  |                    |
|                                                  |   | GRIEVANCES RELATED TO PROMOTION ISSUES ARE NOT COVERED UNDER THE POLICY                                              |                    |
|                                                  |   | 3 GRIEVANCES ARISING OUT OF DISCIPLINARY ACTION OR APPEAL/REVIEW AGAINST SUCH ACTION IS NOT COVERED UNDER THE POLICY |                    |
| (8) GRIEVANCES RELATED TO TRANSPERS/POSTINGS AND |   | GRIEVANCES RELATED TO TRANSFERS/POSTINGS AND OTHER ADMINISTRATIVE MATTERS NOT COVERED UNDER THE POLICY.              |                    |
|                                                  |   |                                                                                                    |                    |

#### 4. <u>Submit/Raise Grievance</u>

Employee will be able to raise grievance as it is in SAS application. Employee has to enter all the necessary details on screen and click on 'Submit' button.

Upon successful grievance submission, Ticket ID will be generated which employee can use for future references.

| $\checkmark$                                                                         |  | Canarites Grievance Redressal system(CGRS)                                                                                        | <b>(2)</b> н. |
|--------------------------------------------------------------------------------------|--|----------------------------------------------------------------------------------------------------|---------------|
| 🖀 Home                                                                               |  | Dashboard                                                                                                    |               |
| COMPONENTS                                                                           |  | Categories covered under CGRS                                                                                                    |               |
| Raise Grievance     Track Grievance                                                  |  |                                                                                                    |               |
| Appeal Grievance                                                                     |  | NON EXTENSION OF BENEFIT FROVIDED TO EMPLOYEE AS PER BANK<br>FOLICY/RULES/REGULATIONS INTERPRETATION OF SERVICE RULES/REGULATIONS |               |
|                                                                                      |  | Categories not covered under CGRS                                                                                                 |               |
|                                                                                      |  | © GRIEVANCES RELATED TO APS RATING/CONFIDENTIAL REPORTS NOT COVERED UNDER THE POLICY.                                             |               |
|                                                                                      |  | GRIEVANCES RELATED TO PROMOTION ISSUES ARE NOT COVERED UNDER THE POLICY                                                           |               |
| GRIEVANCES ARISING OUT OF DISCIPLINARY ACTION OR APPEAL/REVIEW AGAINST SUCH ACTION 1 |  | G GRIEVANCES ARISING OUT OF DISCIPLINARY ACTION OR APPEAL/REVIEW AGAINST SUCH ACTION IS NOT COVERED UNDER THE FOLICY              |               |
|                                                                                      |  | GRIEVANCES RELATED TO TRANSFERS/FOSTINGS AND OTHER ADMINISTRATIVE MATTERS NOT COVERED UNDER THE POLICY.                           |               |
|                                                                                      |  |                                                                                                    |               |

Add all Details and Click Submit button to save Records.

| A                             | = | Canarites Grievance Redressal system(CGRS)                                                                                                    | Q H.          |
|-------------------------------|---|----------------------------------------------------------------------------------------------------|---------------|
| 🐐 Home                        |   | GRIVANCE DETAILS                                                                                                    |               |
| COMPONENTS CIVENTS COMPONENTS | • | Grivwance Category*     Date Of Occurance *     Email D*       NON EXTENSION OF BENEFIT PROVIDED TO EMPLOYEE AS PER BAININ     Ør/07/2024     Immunoles *       Phone No*     Upload Supporting Document (Only PDF formats allowed)     Immunoles *       Offerrance Details*     Upload Supporting Document (Only PDF formats allowed)     Immunoles *       Image Alabedory PAPLED Leaver (FROM 16/01/2024 TO<br>10/01/2024)     Immunoles *     Immunoles *       Image Alabedory PAPLED Leaver (FROM 16/01/2024 TO<br>10/01/2024)     Immunoles *     Immunoles *       Image Alabedory PAPLED Leaver (FROM 16/01/2024 TO<br>10/01/2024)     Immunoles *     Immunoles *       Image Alabedory PAPLED Leaver (FROM 16/01/2024 TO<br>10/01/2024)     Immunoles *     Immunoles *       Image Alabedory PAPLED Leaver (FROM 16/01/2024 TO<br>10/01/2024)     Immunoles *     Immunoles *       Image Alabedory Instruction Leaver Bay Instruction Leaver Ba                                                                                                    | art In Charge |
|                               |   | Instructions     Image: Construction of PDF format files with file size less than SMB.       2. Date of Occurrence should be within one year from the state of the state of the st |               |

Upon successful grievance submission, Ticket ID will be generated which employee can use for future references.

An automated email will be triggered to employee and respective CO/HOSA/SAS as the case may be.

### 5. Appeal Grievance

| $\checkmark$ | ÷ | Canarites Grievance Redressal system(CGRS) |                                                      |                                                                    | ) II. <b></b>  |      |
|--------------|---|--------------------------------------------|------------------------------------------------------|--------------------------------------------------------------------|----------------|------|
| 😤 Home       |   | Appeal Grievance                           |                                                      |                                                                    |                |      |
| COMPONENTS   |   | Show 10 entries                            |                                                      |                                                                    | Search:        |      |
| Grievance    | * | TICKET NUMBER 11                           | STATUS DESCRIPTION TA                                | REDRESSAL DETAILS                                                  | APPEAL REMARKS | 11   |
|              |   | 007920001369                               | REJECTION AUTHORISED BY CO/HOSA/SAS                  | Doesnt come under purview of grievance policy                      | ď              |      |
|              |   | Showing 1 to 1 of 1 entries                |                                                      |                                                                    | Previous 1     | Next |
|              |   |                                            |                                                      |                                                                    |                |      |
|              |   |                                            |                                                      |                                                                    |                |      |
|              |   |                                            |                                                      |                                                                    |                |      |
|              |   |                                            |                                                      |                                                                    |                |      |
|              |   |                                            |                                                      |                                                                    |                |      |
|              |   |                                            |                                                      |                                                                    |                |      |
|              |   |                                            |                                                      |                                                                    |                |      |
|              |   |                                            | © Developed by Application Development (In-House) Gr | oup, D 1 T Wing,Canara Bank , H.O, Bangalore. All rights reserved. |                |      |

Appealing is enabled only if the respective grievance is in below status.

- i. REDRESSAL AUTHORISED AT CO/HOSA/SAS
- ii. REJECTION AUTHORISED BY CO/HOSA/SAS

List of grievances which are eligible for appealing will be displayed on screen with Ticket ID, resolution details and status along with appeal button for the respective employee.

| ÷ 🎸        | Canarites Grievance Redressal s | Appeal Reason                                                   |                                                                     |                   |
|------------|---------------------------------|-----------------------------------------------------------------|---------------------------------------------------------------------|-------------------|
| 🕷 Home     | Appeal Grievance                | REMARKS<br>The Leave has been informed well before the availing | nt of the leave. The lea                                            |                   |
| COMPONENTS | Show 10 entries                 |                                                                 | Save Cancel                                                         | Search:           |
| • uncomme  | TICKET NUMBER TI STATUS DE      | sa                                                              | uis 11                                                              | APPEAL REMARKS 71 |
|            | 007920001369 REJECTION 4        | UTHORISED BY CO/HOSA/SAS                                        | Doesnt come under purview of grievance policy                       | đ                 |
|            | Showing 1 to 1 of 1 entries     |                                                                 |                                                                     | Previous 1 Next   |
|            |                                 |                                                                 |                                                                     |                   |
|            |                                 |                                                                 |                                                                     |                   |
|            |                                 |                                                                 |                                                                     |                   |
|            |                                 |                                                                 |                                                                     |                   |
|            |                                 |                                                                 |                                                                     |                   |
|            |                                 |                                                                 |                                                                     |                   |
|            |                                 |                                                                 |                                                                     |                   |
|            |                                 | © Developed by Application Development (In House) G             | roup. D I T Wing,Canara Bank , H.O, Bangalore. All rights reserved. |                   |

On clicking 'Appeal' button employee has to enter reason for which he/she is appealing and submit.

After submit automated email will be triggered to employee and respective CO/HOSA/SAS as the case may be.

## 6. Track Grievance

| $\checkmark$ | = | Canarites Grievance Redressal system(CGRS)                                                               | Q 11            |
|--------------|---|----------------------------------------------------------------------------------------------------|-----------------|
| 😤 Home       |   | Track Grievance                                                                                          |                 |
| COMPONENTS   |   | Show 10 entries                                                                                          | Search:         |
| Grievance    | • | TICKET NUMBER 11 STATUS DESCRIPTION                                                                      | п.              |
|              |   | 007920001369 AP9EALED                                                                                    |                 |
|              |   | Showing 1 to 1 of 1 entries                                                                              | Previous 1 Next |
|              |   |                                                                                                    |                 |
|              |   |                                                                                                    |                 |
|              |   |                                                                                                    |                 |
|              |   |                                                                                                    |                 |
|              |   |                                                                                                    |                 |
|              |   |                                                                                                    |                 |
|              |   |                                                                                                    |                 |
|              |   |                                                                                                    |                 |
|              |   |                                                                                                    |                 |
|              |   | © Developed by Application Development (In-House) Group, D I T Wing, Canara Bank, H.O. Bangalore. All ri | ights reserved. |

All the cases raised by employee will be displayed along with status. This is for only viewing/tracking purpose.